## PORT HACKING CENTRE CHAMPIONSHIPS

Nominating for all events (internal and external) is done through ResultHQ

Please see the instructions below to nominate for events

- Step 1 log into resultshq
- Step 2 Go to nomination (green tab)
- Step 3 Select the Meet you wish to nominate for

Step 4 - Once in - the first thing you will select is your duty. You will be unable to progress if you do not select a duty.

### Nomination - ZONE PAYMENT and DUTY ROSTER 13 Dec 2019

Hosted By: Port Hacking | Nominating From: Port Hacking

|                  | Duties | Events       | Summary |        | Payment   | Next      |
|------------------|--------|--------------|---------|--------|-----------|-----------|
| Duties           |        |              |         |        |           |           |
| Available duties |        |              |         |        |           |           |
| Duty Name        |        | Timetable    | Limit   | Filled | Available | Selection |
| Age Managers     |        | Age Managers | 22      | 0      | 22        |           |
| Executive        |        | Executive    | 15      | 0      | 15        |           |
| Fri Canteen 6pn  | n-9pm  | Friday Night | 2       | 0      | 2         |           |
| Sat Canteen 11a  | am-1pm | Saturday     | 3       | 0      | 3         |           |
| Sat Canteen 1pr  | n-3pm  | Saturday     | 3       | 0      | 3         |           |
| Sat Canteen 3pr  | m-5pm  | Saturday     | 3       | 0      | 3         |           |
| Sat Canteen 7a   | n-9am  | Saturday     | 3       | 0      | 3         |           |
| Sat Canteen 9ar  | m-11am | Saturday     | 3       | 0      | 3         |           |

### Step 5 - select the events you wish to nominate for

In this example there is only 1 event option to nominate for each athlete.

For the centre championships athletes can select up to 4 events. If you have not competed in the event 3 times this season you will ineligible to enter this event.

### Nomination - ZONE PAYMENT and DUTY ROSTER 13 Dec 2019

Hosted By: Port Hacking | Nominating From: Port Hacking

| Prev                      | vious Duti                                                                                                    | es  |        | Events | s          | Summary            | Payment         |        | Next |  |
|---------------------------|----------------------------------------------------------------------------------------------------|-----|--------|--------|------------|--------------------|-----------------|--------|------|--|
| Note:<br>Centre<br>not to | Events<br>Note: You can withdraw your nomination from any of the events you submitted in previous transactions that have not yet been marked as Accepted (fully finalised) by the Host<br>Centre by deselecting the relevant checkbox and resubmitting this transaction at the payment screen. If you have already paid for the event, you must select another event so as<br>not to reduce the payment total. Any request for refund, however, must be approved and handled by the Centre. |     |        |        |            |                    |                 |        |      |  |
| Hay<br>Meet F             | ley Blanch 14 F                                                                                                    |     |        |        |            |                    |                 |        |      |  |
| #                         | Event                                                                                                    | Age | Gender | Туре   | Info       |                    | Time            | Fee    |      |  |
| 16                        | Zone nomination                                                                                                    | 14  | F      | Heat   | ZONE PAYME | NT and DUTY ROSTER | 13 Dec 12:00 AM | \$0.00 | V    |  |
|                           | Emma Blanch 17 F<br>Meet Fee: \$15.00                                                                                                    |     |        |        |            |                    |                 |        |      |  |
| #                         | Event                                                                                                    | Age | Gender | Туре   | Info       |                    | Time            | Fee    |      |  |
| 22                        | Zono pomination                                                                                                    | 17  | -      | Heat   |            | NT and DUTY BOSTER | 12 Dec 12:00 AM | \$0.00 |      |  |

## Step 6 - you will receive a summary listing your duty and athletes entered and the events you selected..

## Nomination - ZONE PAYMENT and DUTY ROSTER 13 Dec 2019

Hosted By: Port Hacking | Nominating From: Port Hacking

| Prev   | vious           | Duties | Events                   | Summary    | Payment      | Next      |
|--------|-----------------|--------|--------------------------|------------|--------------|-----------|
| Sum    | imary           |        |                          |            |              |           |
| Duti   | ies             |        |                          |            |              | Edit      |
| Time   | table           |        | Name                     | Descriptio | n            |           |
| Exec   | utive           |        | Executive                |            |              |           |
|        |                 |        |                          |            |              |           |
|        |                 |        |                          |            |              |           |
| Eve    | nts             |        |                          |            |              |           |
| Hayley | / Blanch 14 F   |        |                          |            |              | Edit      |
| #      | Event           | Туре   | Info                     | Time       | e Pre S      | Selection |
| 16     | Zone nomination | Heat   | ZONE PAYMENT and DUTY RO | STER 13 D  | lec 12:00 AM |           |
| Emma   | Blanch 17 F     |        |                          |            |              |           |
| #      | Event           | Туре   | Info                     | Time       | e Pre S      | Selection |
| 22     | Zone nomination | Heat   | ZONE PAYMENT and DUTY RO | STER 13 D  | ec 12:00 AM  |           |

# Step 7 - make payment via PAYPAL or CREDIT CARD. If you do not make a payment you have missed a step (Step 5). If payment isn't made the nomination is not received.

## Nomination - ZONE PAYMENT and DUTY ROSTER 13 Dec 2019

### Hosted By: Port Hacking | Nominating From: Port Hacking

| Previous             | Duties    | Eve       | ents    | Summary | Payment |                  |
|----------------------|-----------|-----------|---------|---------|---------|------------------|
| Payment              |           |           |         |         |         |                  |
| ltem                 |           |           | Price   |         |         | Payment Method - |
| Emma Blanch Meet F   | ee        |           | \$15.30 |         |         | Credit Card      |
| Hayley Blanch Meet F | Fee       |           | \$15.30 |         |         | PayPal           |
| Emma Blanch Nomin    | ation Fee |           | \$0.55  |         |         |                  |
| Hayley Blanch Nomin  | ation Fee |           | \$0.55  |         |         |                  |
| Processing Fee       |           |           | \$0.30  |         |         |                  |
|                      |           | Total:    | \$32.00 |         |         |                  |
|                      |           | Inc. GST: | \$0.19  |         |         |                  |
|                      |           |           |         |         |         |                  |

Discount Code

Step 8 – you will receive an email confirmation listing your duty and events. If you go back in to change your events you will receive a new email confirmation each time. While you can add another duty it will not take off the old one. If you do add a duty you need to email the club to take off the old duty so it goes back into the pool to be re selected.